# How to find your Student's Bus Route Information Using Versatrans

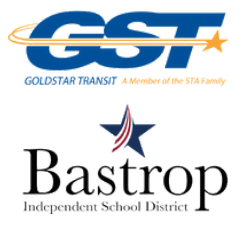

### STEP 1:

STEP 4:

Log in to Versatrans at <u>http://thebusportal.com/bastroptx/elinkrp/login.aspx</u> \*Use your Student's ID# for both the Username and Password

STEP 2: Click "Students" Click "View My Students"

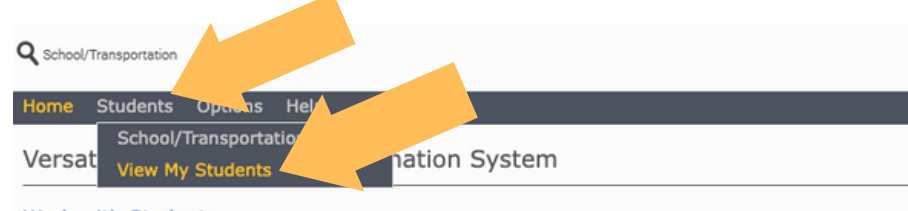

### Work with Students

Find students, view and edit student information, add and delete students.

### Set Options

Set user specific options and preferences.

## STEP 3: Click on "Student's Name"

| School/Transportation |                                       |                |       |  |
|-----------------------|---------------------------------------|----------------|-------|--|
| Home Students         | Options                               | Help           |       |  |
| My Students           | total er                              |                |       |  |
| Student Name          | e e e e e e e e e e e e e e e e e e e |                | Grade |  |
| Student Name          | Drus                                  | MEDIATE SCHOOL | 06    |  |
|                       |                                       |                |       |  |

Student Name

Student Name

Student Name Student Name

### View Student:

### Student Name

Program: Eligibility:

Email Student Record | Choose export option... . Go | Return to Student List | View Previous Student | View Next Student |

| Viewing Record | 1 of 2        |    |
|----------------|---------------|----|
| Student Infor  | mation        |    |
| First Name:    | Student Name  | La |
| Grade:         | 06<br>BASTROP | La |
| School:        | INTERMEDIATE  | Le |

SCHOOL

Public

Last Name: Student Name Middle Name: Last Name Suffix: Legal Name:

#### Hide Transportation Information Transportation Information

| Transportation I        | nformation  |               |         |                             |         |
|-------------------------|-------------|---------------|---------|-----------------------------|---------|
| Request<br>Information: | Type: IN St | ı             |         |                             |         |
|                         | Days:All    |               | To: BA  | STROP<br>TERMEDIATE         | 7:10 AM |
| From                    | Time        | Route         | BusDay  | s To                        | Time    |
| 123 Street              | 6:20 AM     | 987           | 987 MTV | /HF BASTROP<br>INTERMEDIATI | 7:10 AM |
| Request<br>Information: | Type: OUT S | 4:42<br>PM    |         |                             |         |
| F                       | Days:All    | The sector of | 10: 1   | Jrop on location            | hert    |
| From                    | Time        | Router        | susDays | 10                          | Time    |
| BASTROP<br>INTERMEDIATE | 3:10 PM     | 987 9         | 87 MTWI | I23 Street                  | 4:10 PM |

Gender:

WHY CAN I NOT SEE BUS ROUTE INFORMATION?

**View Bus Route Information** 

Possible reasons for not seeing bus route information include: 1 - While registering or verifying your student, bus transportation was not selected

2 - Bus transportation was requested in the last 72 hours

If you have completed the <u>Returning Student Verification</u> online OR <u>New Student Registration</u>, <u>AND</u> have requested bus transportation, AND are still not showing a bus route at this time, please call 512-321-5262.